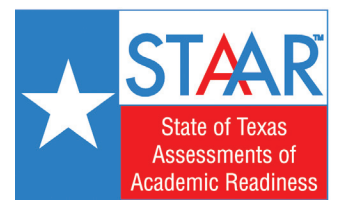

## Steps to Access Your Child's STAAR SCORES

You can access your child's STAAR test results in the Student Portal on the Texas Assessment Management System website.

1. Go to www.TexasAssessment.com

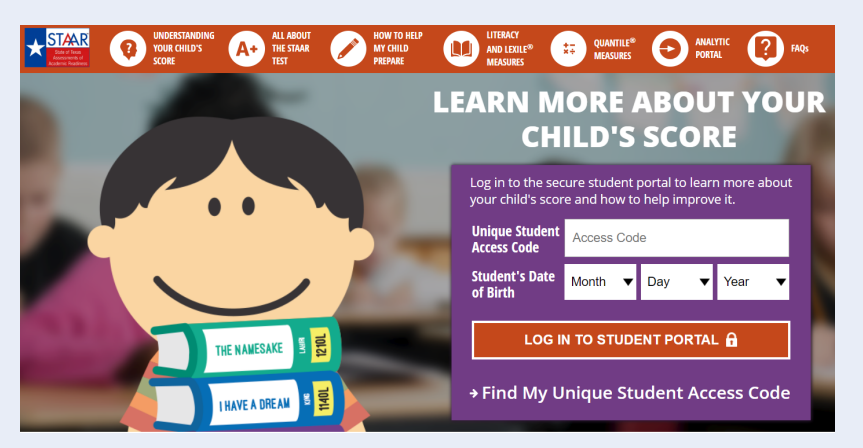

- 2. If you know your child's access code, enter it and the date of birth and click "Log in to Student Portal."
- **3.** If you **DO NOT** have the access code, click on **"Find My Unique Student Access Code"** in the bottom of the purple box.
- **4.** 4. Enter your child's first name only, their Social Security number in the PEIMS ID field, and birthday.

| Lookup Student       | Access | Code | :    |   |    |
|----------------------|--------|------|------|---|----|
| Student's First Name |        |      |      |   |    |
| PEIMS ID             |        |      |      |   | Go |
| Month •              | Day    | ¥    | Year | ¥ |    |
|                      |        |      |      |   |    |

- 5. Click on "Go" and your child's code will appear. (Be sure to write down the code for future use, as this code is valid as long as your child is enrolled in a public school in Texas).
- 6. Click on "Go" again to go into the portal to access your child's scores.
- 7. If you have questions, please contact your child's home campus or the Texas Assessment Support Center at **855-333-7770**.